Log in to your Facebook account and click on the icon in the top right corner. Select **Settings** from the drop down menu.

| Q 📃 🔤 Home | e Find Friends                       | - 🤽 💭 🛞 🗎 🔫               |
|------------|--------------------------------------|---------------------------|
|            |                                      | Create Page               |
| D          | TRENDING<br>Gwyneth<br>uncouplin     | Advertise<br>Activity Log |
|            | North Kc<br>Required                 | Settings Kong Out         |
| Post       | ✓ Copenha<br>4 Lions A<br>▼ See More | Help<br>Report a Problem  |
|            | RECOMMENDED                          | PAGE8 See All             |

On the lefthand side of the screen is the Main Menu for **Settings**. Click on **Privacy**.

| Search for people, pla        | aces and things          |                       |  |
|-------------------------------|--------------------------|-----------------------|--|
| <b>o<sup>©</sup> General</b>  | General Account Settings |                       |  |
| Privacy                       | Name                     |                       |  |
| Timeline and Tagging Blocking | Username                 | http://www.facebook.c |  |
| Notifications                 | Email                    | Primary:              |  |
| Mobile                        | Password                 | Password never chan   |  |
| Followers                     |                          | AL                    |  |

From here, you can change your **Privacy** settings in 3 different ways:

- Who can see my stuff?
- Who can contact me?
- Who can look me up?

| Who can see my stuff? | Who can see your future posts?                                                   | Friends            |              |
|-----------------------|----------------------------------------------------------------------------------|--------------------|--------------|
|                       | Review all your posts and things you're tagged in                                |                    | Use Activity |
|                       | Limit the audience for posts you've shared with<br>friends of friends or Public? |                    | Limit Past P |
| Who can contact me?   | Who can send you friend requests?                                                | Friends of Friends | E 2          |
|                       | Whose messages do I want filtered into my Inbox?                                 | Strict Filtering   |              |
| Who can look me up?   | Who can look you up using the email address you provided?                        | Friends            |              |
|                       | Who can look you up using the phone number you provided?                         | Friends            |              |
|                       | Do you want other search engines to link to your timeline?                       | No                 |              |

If you have selected **Public** under 'Who can see your future posts?' your status updates etc can be seen by anyone. Even if they aren't a friend.

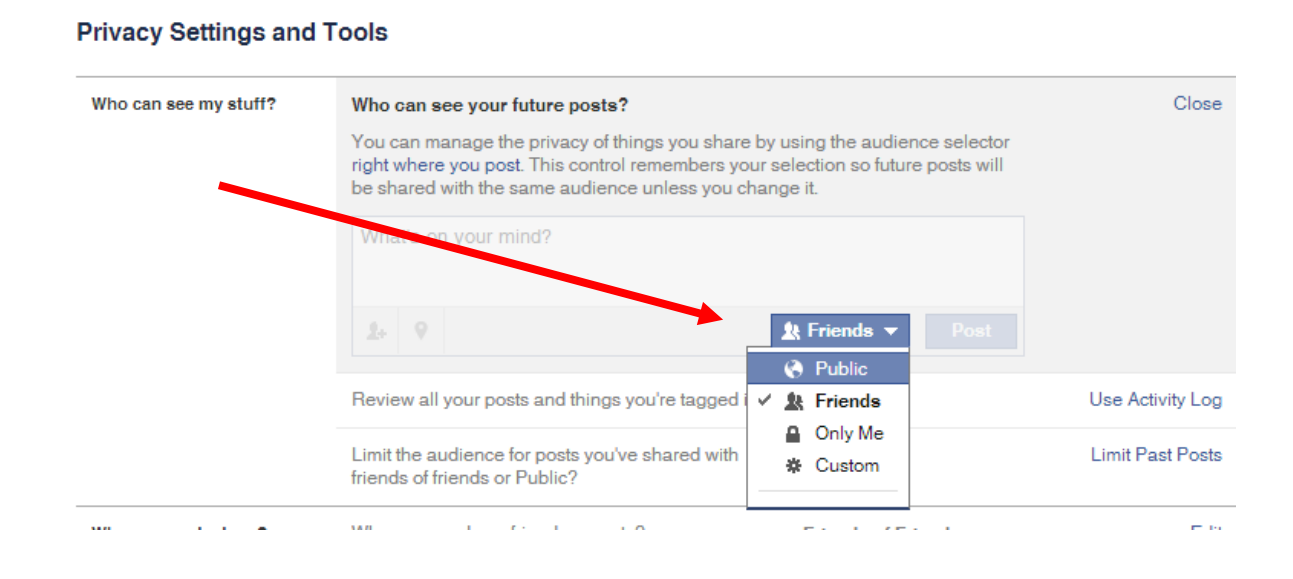

You can 'Limit past posts' so that older posts can be hard to find. This is handy if you posted anything embarrassing or inappropriate in the past couple of years.

## Privacy Settings and Tools

| Who can see my stuff? | Who can see your future posts?                                                                                                | Friends                                                                                   | Edit             |
|-----------------------|----------------------------------------------------------------------------------------------------|-------------------------------------------------------------------------------------------|------------------|
|                       | Review all your posts and things you're tage                                                                                  | ged in                                                                                    | Use Activity Log |
|                       | Limit The Audience for Old Posts on Your                                                                                      | Timeline                                                                                  | Close            |
|                       | If you use this tool, content on your tim<br>friends or Public will change to Friend<br>tagged and their friends may see thos | neline you've shared with friends of<br>ls. Remember: people who are<br>le posts as well. |                  |
|                       | You also have the option to individual<br>Just go to the post you want to change                                              | ly change the audience of your posts.<br>e and choose a different audience.               |                  |
|                       | Learn about changing old posts                                                                                                |                                                                                           |                  |
|                       | Limit Old Posts                                                                                                    |                                                                                           |                  |

You have some say over who can send you friend requests – it can either be 'Everyone' or 'Friends of friends'.

| Who can see my stuff? | Who can see your future posts?                                                   | Friends | Edit             |
|-----------------------|----------------------------------------------------------------------------------|---------|------------------|
|                       | Review all your posts and things you're tagge                                    | lin     | Use Activity Log |
|                       | Limit the audience for posts you've shared with<br>friends of friends or Public? |         | Limit Past Posts |
| Who can contact me?   | Who can send you friend requests?                                                |         | Close            |
|                       | 上 Friends of Friends ▼                                                           |         |                  |
|                       |                                                                                  |         |                  |

There are 2 options for filtering what can be sent to your **Inbox** – either **Strict Filtering** (only people you are friends with on facebook can message your inbox) or **Basic Filtering** (anyone on facebook can send you a message).

If you select **Strict Filtering**, messages sent by anyone who isn't your facebook friend go directly to a folder called 'Other', which will appear next to your Inbox. You don't get Notification if a message goes into 'Other'.

## Privacy Settings and Tools

| Who can see my stuff? | Who can see your future posts?                                                                                                    | Friends                    | Edit             |
|-----------------------|----------------------------------------------------------------------------------------------------|----------------------------|------------------|
|                       | Review all your posts and things you're tagged in                                                                                                    |                            | Use Activity Log |
|                       | Limit the audience for posts you've shared with friends of friends or Public?                                                                                                    |                            | Limit Past Posts |
| Who can contact me?   | Who can send you friend requests?                                                                                                    | Friends of Friends         | Edit             |
|                       | <ul> <li>Whose messages do I want filtered into my Inbox</li> <li>Filter your Inbox using:</li> <li>Basic Filtering · Recommended</li> <li>Mostly friends and people you may know</li> </ul> | ?                          | Close            |
|                       | <ul> <li>Strict Filtering<br/>Mostly see messages from friends. Messages fr<br/>from may go to your Other folder.</li> </ul>                                                                 | om people you want to hear |                  |

You can control who can use your email or phone number to search for your profile. If you click on 'Everyone', you make it very easy for people to find you with your email address or phone number.

| Who can see my stuff? | Who can see your future posts?                                                                          | Friends                    | Edit             |
|-----------------------|----------------------------------------------------------------------------------------------------|----------------------------|------------------|
|                       | Review all your posts and things you're tagged in                                                       |                            | Use Activity Log |
|                       | Limit the audience for posts you've shared with friends of friends or Public?                           |                            | Limit Past Posts |
| /ho can contact me?   | Who can send you friend requests?                                                                       | Friends of Friends         | Edit             |
|                       | Whose messages do I want filtered into my Inbox?                                                        | Strict Filtering           | Edit             |
| Vho can look me up?   | Who can look you up using the email address you<br>This applies to people who can't already see your en | provided?<br>nail address. | Close            |
|                       | the Friends ▼                                                                                           |                            |                  |
| 6)<br>北               | Everyone<br>Friends of Friends                                                                          | Friends                    | Edit             |
| 鬼 ~                   | Friends                                                                                                 |                            |                  |

Facebook pages can appear in Search Engines. If you don't want people to find your facebook profile when they Google your name, turn this option off by un-clicking this box.

| Who can see my stuff? | Who can see your future posts?                                                                                                    | Friends            | Ec              | dit |
|-----------------------|----------------------------------------------------------------------------------------------------|--------------------|-----------------|-----|
|                       | Review all your posts and things you're tagged in                                                                                                    |                    | Use Activity Lo | g   |
|                       | Limit the audience for posts you've shared with friends of friends or Public?                                                                                                    |                    | Limit Past Pos  | ts  |
| Who can contact me?   | Who can send you friend requests?                                                                                                    | Friends of Friends | Ed              | dit |
|                       | Whose messages do I want filtered into my Inbox?                                                                                                    | Strict Filtering   | Ec              | dit |
| Who can look me up?   | Who can look you up using the email address you provided?                                                                                                    | Friends            | Ed              | dit |
|                       | Who can look you up using the phone number you provided?                                                                                                    | Friends            | Ed              | dit |
|                       | Do you want other search engines to link to your timeline?                                                                                                    |                    | Clos            | se  |
|                       | <ul> <li>Please note:</li> <li>When this setting is on, it is easier for other search engines to link to your timeline in search results.</li> <li>If you turn off this setting, it may take a while for search engines to stop showing the link to your timeline in their results.</li> <li>Let other search engines link to your timeline</li> </ul> |                    |                 |     |

## Privacy Settings and Tools